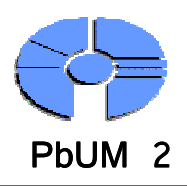

## Einführung

#### GeoGebra

Benutzeroberfläche

Werkzeuge

Objekte erstellen

Objekteigenschaften

Beispiel: Umkreis

Beispiel: Integral

HTML Arbeitsblatt

📿 GeoGebra

GeoGebra ist eine kostenlose und plattformunabhängige dynamische Mathematik Software für Schulen, die Geometrie, Algebra und Analysis verbindet.

- Dynamisches Geometriepaket
- Konstruktionen mit Punkten, Vektoren, Strecken, Geraden, Kegelschnitten
- ✓ Darstellung von Funktionen
  - **Oirekte Eingabe von Gleichungen und Koordinaten**
- Rechnen mit Zahlen, Vektoren und Punkten
- Bildung von Ableitung und Integral
- ✓ Befehle zur Kurvendiskussion (*Nullstelle, Extremum*)

#### Doppelte Sichtweise der Objekte:

Algebrafenster – Geometriefenster (Zeichenbereich)

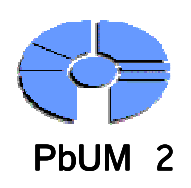

## Benutzeroberfläche

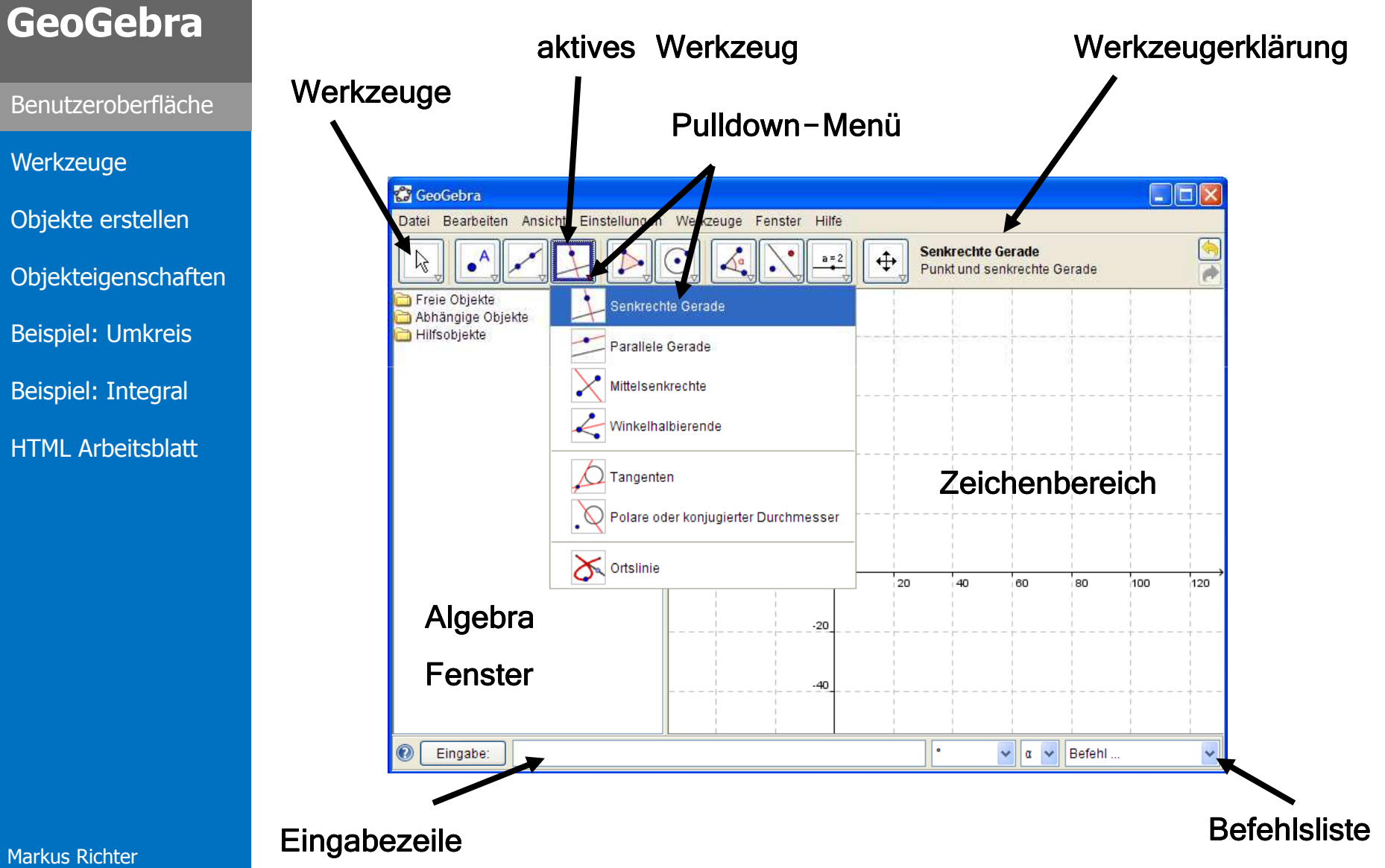

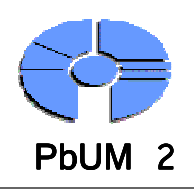

## Werkzeuge

### GeoGebra

Benutzeroberfläche

Werkzeuge

Objekte erstellen

Objekteigenschaften

Beispiel: Umkreis

Beispiel: Integral

HTML Arbeitsblatt

Die Werkzeugfunktionen sind modular wirksam, d.h. das jeweilige angewählte Werkzeug ist bis zur Wahl des nächsten Werkzeugs wirksam.

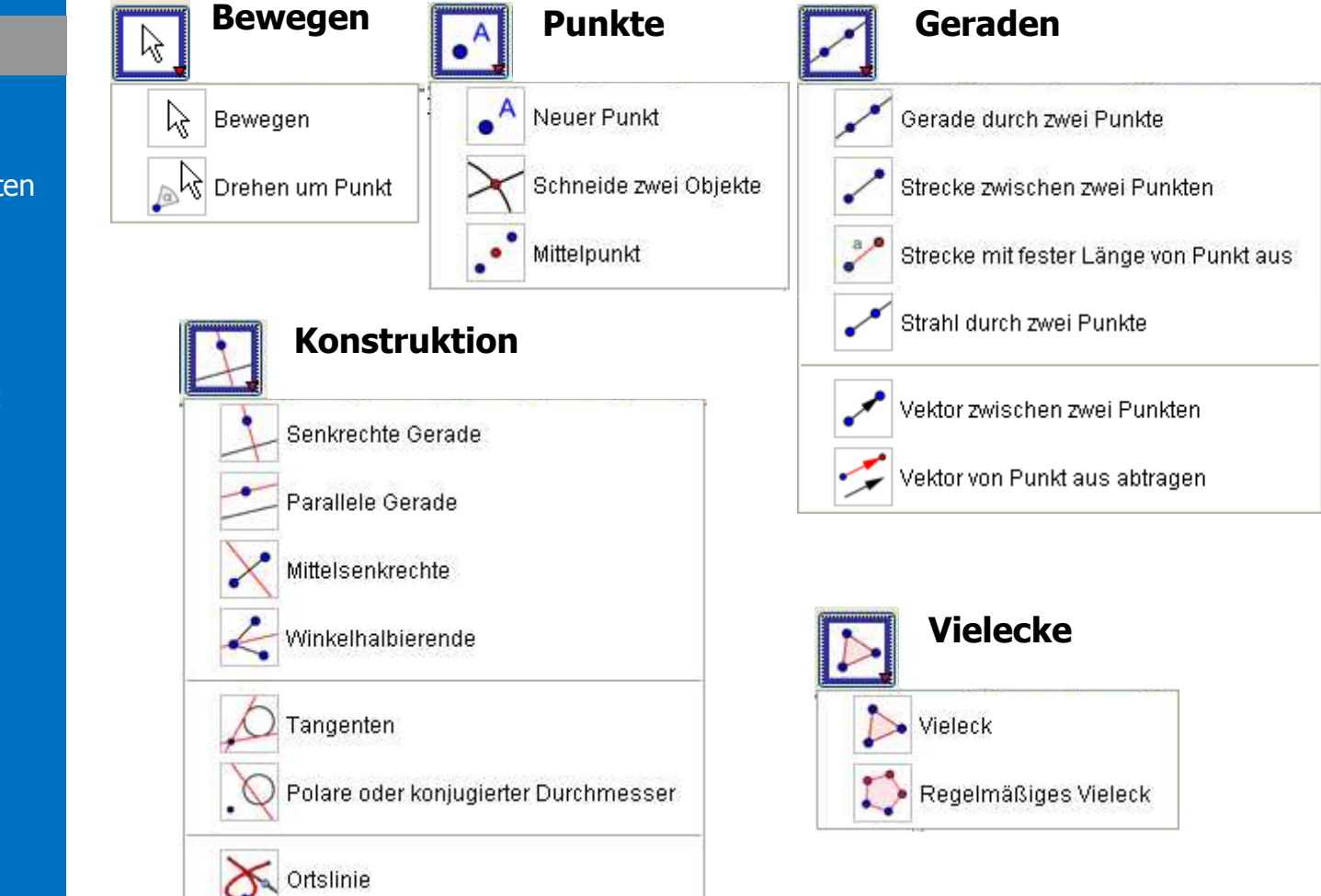

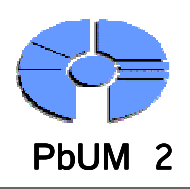

## Werkzeuge

## GeoGebra

Benutzeroberfläche

Werkzeuge

Objekte erstellen

Objekteigenschaften

Beispiel: Umkreis

**Beispiel:** Integral

HTML Arbeitsblatt

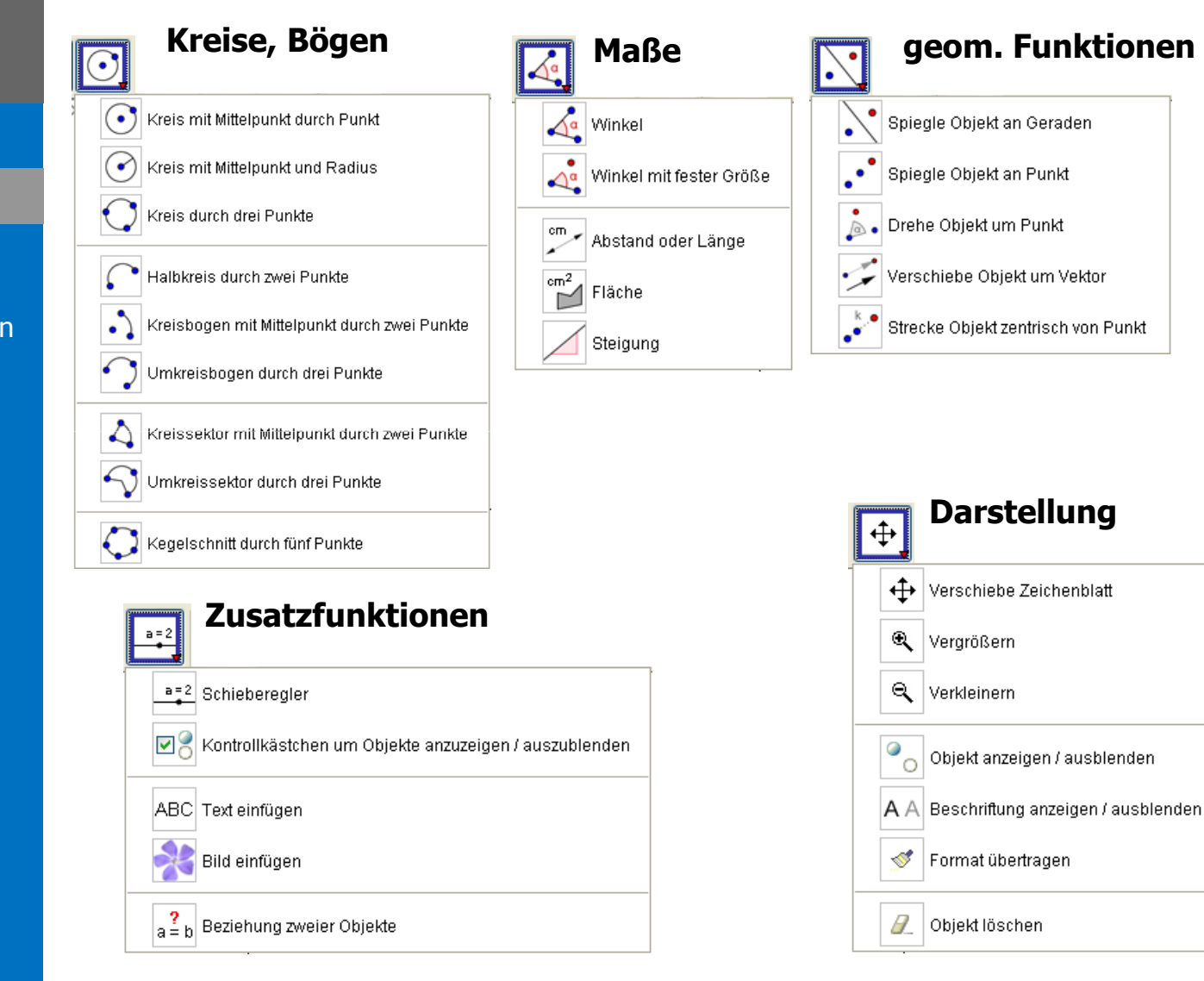

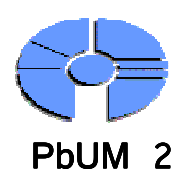

## **Objekte erstellen**

### GeoGebra

Benutzeroberfläche

Werkzeuge

Objekte erstellen

Objekteigenschaften

Beispiel: Umkreis

**Beispiel:** Integral

HTML Arbeitsblatt

### Werkzeugsymbol

- 1. Anwählen des Werkzeugsymbols
- 2. Setzen zwei beliebiger Punkte im Zeichenbereich

Die Funktion erstellt zwei Punkte und eine durch beide Punkte verlaufende Gerade

### Eingabezeile

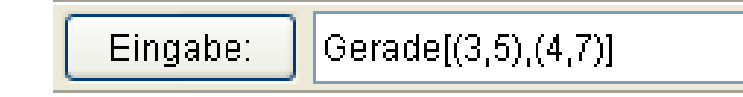

Der Befehl in der Eingabezeile erzeugt zwei Punkte mit den Koordinaten (3/5) und (4/7) sowie einer durch diese Punkte verlaufenden Geraden

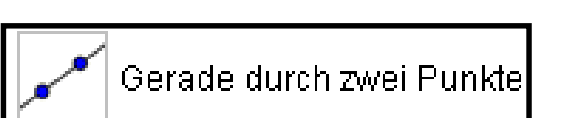

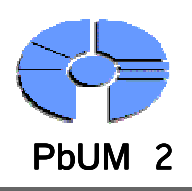

# Objekteigenschaften

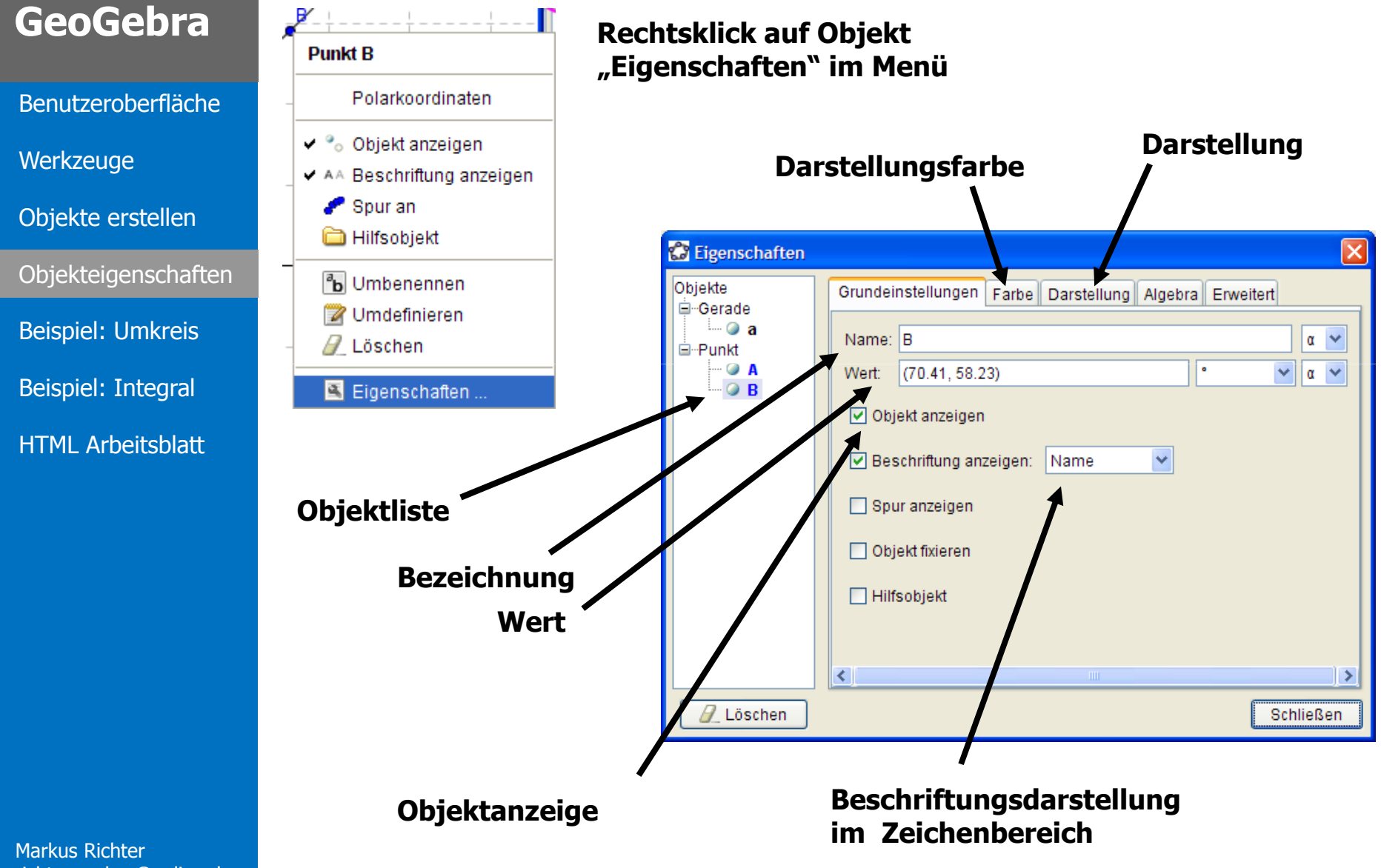

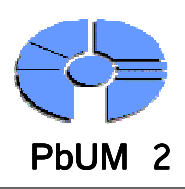

# **Beispiel: Umkreis**

GeoGebra

Benutzeroberfläche

Werkzeuge

**Objekte erstellen** 

Objekteigenschaften

Beispiel: Umkreis

**Beispiel:** Integral

HTML Arbeitsblatt

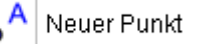

#### Festlegen von 3 Eckpunkten

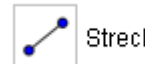

Strecke zwischen zwei Punkten

Die drei Punkte mit Strecken verbinden

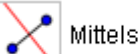

#### Mittelsenkrechte

#### Zu jeder Dreiecksseite die Mittelsenkrechte konstruieren

(Rechte Winkel anzeigen)

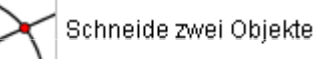

#### Schnittpunkt der Mittelsenkrechten festlegen

Kreis mit Mittelpunkt durch Punkt • 7

#### **Umkreis mit Mittelpunkt und Radius konstruieren**

Verändere die Darstellung (Farbe, Linienart) deiner Konstruktion mit Hilfe der Objekteigenschaften.

Überlege wie der Inkreis eines Dreiecks konstruiert wird und stelle diesen ebenfalls in der Konstruktion dar.

Wann fallen der Mittelpunkt des In- und Umkreises aufeinander?

Schalte mit Hilfe von Kontrollkästchen die Konstruktionen deines In- oder Umkreises sichtbar oder unsichtbar.

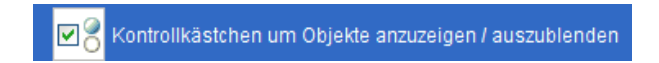

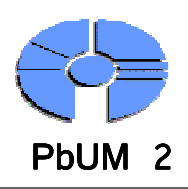

# **Beispiel: Integralrechnung**

## GeoGebra

C

L

r

Benutzeroberfläche

Werkzeuge

Objekte erstellen

Objekteigenschaften

Beispiel: Umkreis

Beispiel: Integral

HTML Arbeitsblatt

| Eingabe: f(x)=:<br>Eingabe            | e einer Funkt                                                | ion                                               |                    |                                            | (-3.42, 1                                           | (3.67)          | 20 -<br>18 -<br>18 -<br>14 -<br>12 -<br>10 - |                                                      |
|---------------------------------------|--------------------------------------------------------------|---------------------------------------------------|--------------------|--------------------------------------------|-----------------------------------------------------|-----------------|----------------------------------------------|------------------------------------------------------|
| Eingabe: F=In                         | tegral[f]                                                    |                                                   |                    |                                            | $\frac{1}{\begin{array}{c} a=0 \\ b=4 \end{array}}$ |                 | 8-<br>6-<br>4-                               |                                                      |
| Bestimn                               | nung der Int                                                 | egralfunk                                         | tion               |                                            | -5 -4.5 -4 -3.5 -3                                  | -2.5 -2 -1.5 -1 | 0 0 0.5 1<br>-2 Inte                         | 1.5 2 2.5 3 3.5 4 4.5<br>gral = 29,33 Obersumme = 38 |
| Eingabe: a=1                          | _                                                            |                                                   |                    |                                            |                                                     | _ /             | -4 -<br>-6 -                                 | Untersumme = 22                                      |
| Definitio                             | on von 3 Var                                                 | iablen a, l                                       | <b>D, N</b> (unter | e + obere                                  | Grenze, In                                          | tervalla        | ızahl)                                       |                                                      |
| 🗸 🏀 Objekt anzei                      | gen                                                          |                                                   |                    |                                            |                                                     |                 |                                              |                                                      |
| Anzeige<br>Passe die O<br>über den Se | <b>der 3 Varia</b><br>Objekteigenschaft<br>chieberegler zu ä | <b>plen durch</b><br>ien von "n" so<br>ndern ist. | an, dass "n        | e <b>regler</b> (<br><sup>•</sup> zwischen | (Rechtsklic<br>0 und 50 i                           | k)<br>in einer  | Schrittw                                     | eite von 1                                           |
| Eingabe: Inte                         | gral[f, a, b]                                                |                                                   |                    |                                            |                                                     |                 |                                              |                                                      |
| Integra                               | ls der Funkti                                                | on f inner                                        | halb der           | Grenze                                     | n a und                                             | b               |                                              |                                                      |
| Eingabe: Obe                          | rsumme[f, a, b, n]                                           | Eingabe:                                          | Untersumme         | e[f, a, b, n]                              |                                                     |                 |                                              |                                                      |
| Darstell                              | ung der Obe                                                  | r- Untersu                                        | umme               |                                            |                                                     |                 |                                              |                                                      |
|                                       |                                                              |                                                   |                    |                                            |                                                     |                 |                                              |                                                      |
| Ändere die<br>dazu verän              | Funktion f(x) dur<br>dert.                                   | rch "Drag and                                     | Drop" und b        | beobachte                                  | wie sich di                                         | e Integi        | alfunkti                                     | on F(x)                                              |
|                                       |                                                              |                                                   |                    |                                            |                                                     |                 |                                              |                                                      |

Wann nähern sich Unter- und Obergrenze einander an? Was ist der Grenzwert?

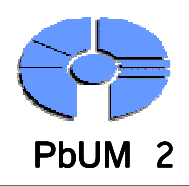

## **HTML - Arbeitsblatt**

### GeoGebra

Benutzeroberfläche

Werkzeuge

Objekte erstellen

Objekteigenschaften

Beispiel: Umkreis

**Beispiel:** Integral

HTML Arbeitsblatt

Dynamische Arbeitsblätter sind JAVA-Applets die ohne eine GeoGebra Installation lauffähig sind.

- Internetbrowser mit Java-Runtime-Environment  $\checkmark$ **Applets mit beliebigen Texten**  $\checkmark$ Funktionsumfang konfigurierbar  $\checkmark$  $\checkmark$ 
  - **Einbettung in Homepage**

Starte eine Geogebra Applikation.

Menüleiste: "Datei" "Export" "Dynamisches Arbeitsblatt ... ...als Website"

| port: Dynamisches Arbeitsblatt (html)                                                                                         |                         |     |  |  |  |  |
|----------------------------------------------------------------------------------------------------|-------------------------|-----|--|--|--|--|
| Titel: Umkreis                                                                                                    |                         |     |  |  |  |  |
| Autor: M. Richter                                                                                                    | Datum: 4. November 2008 |     |  |  |  |  |
| Allgemein Erweitert                                                                                                    |                         |     |  |  |  |  |
| Funktionalität  Rechtsklick aktiviert  Symbol zum Zurücksetzen der Konstruktion anzeigen Doppelklick öffnet Anwendungsfenster |                         |     |  |  |  |  |
| Benutzeroberfläche  Menüleiste anzeigen Werkzeugleiste anzeigen Hilfe für Werkzeugleiste anzeigen Eingabezeile anzeigen       |                         |     |  |  |  |  |
| Breite: 892 Höhe: 511 Java Applet archive="http://www.geogebra.org/webstart/geogebra.jar"                                     |                         |     |  |  |  |  |
|                                                                                                    | Export Abbrech          | nen |  |  |  |  |